Google Classroom の登録と利用方法【初回用】 Ver.2.0

「Google Classroom って何だろう?」

Google Classroom は、教員と学生のコミュニケーションを円 滑にする学習管理アプリです。ライブ型授業で使用する Google Meet は「クラス」ごとに標準で設定(Zoom はリンクを 掲示)、オンデマンド型授業やテキスト・教材配布型授業で使 用する動画や PowerPoint のファイルも Google Classroom か ら確認できます。

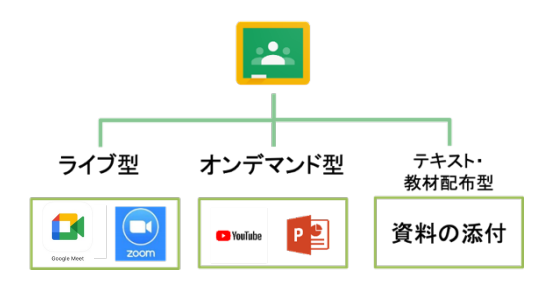

「クラス」とは、自身が履修する全ての科目、及び、所属する学科学年のクラス用として作成されます。そのため、授業関係等の全ての情報を一元管理することができます(一部例外授業)。

「初回の登録とクラスへの参加をしてみよう!」

A:PC の場合/B:スマートフォンの場合の該当する方法で登録・利用してください。 (※1 年生および PC がない学生については、必ずスマートフォンのアプリをインストールすること)

| <u>A:PC の場合</u>                    | B:スマートフォンの場合                       |
|------------------------------------|------------------------------------|
| 準備:インターネット用のブラウザには、                | <u>(アプリのインストール)</u>                |
| 「Chrome」を使用してください。                 | ① アプリストアで「Google Classroom」と検索     |
| ※ 💿の表示が PC 内にない場合には、イン             | ② インストールする                         |
| ストールするように。                         | ③ アカウントの入力 or アカウントの選択(※)          |
|                                    |                                    |
| ①「Chrome」を開き、「Google」と検索           | 他に、授業で使用するアプリ(「Google Meet」、       |
| ② Google の検索画面で「Google Classroom」  | 「ZOOM Cloud Meetings」、各種「Microsoft |
| と検索                                | Office」等)がある場合には、教員からの指示           |
| ③「Google Classroom」アプリの表示の下に       | に沿って追加でインストールのこと。                  |
| ある,「Google Accounts: Sign in」をクリック |                                    |
| ④ アカウントの入力 or アカウントの選択(※)          |                                    |

※Google Classroom を使用できる Google のアカウントは、文化学園大学から配布された学校 Google アカウント「wu~学籍番号@bunka-wu.ac.jp」のみです。必ずこちらを使用してください。 個人用の Google アカウント(〇〇@gmail.com 等)では Classroom を利用することはできません

## 初回使用時のみの注意事項

 ①「生徒」か「教師」を選択する画面になります。必ず、「生徒」を選択してください。
※選択を間違えた場合には、教務課(03-3299-2305)又は(kyoumu@bunka-wu.ac.jp)へ すぐに連絡・修正のこと。

## ②クラスへの参加

- ① 追加アイコン「+」をクリック(ブラウザ・アプリの共に右上にあります)
- ② [クラスに参加]
- ③ 授業のクラスコード(履修科目ごとに大学の Gmail へ案内が届きます)を入力
- ④ [参加]をクリック <u>→さあ、授業に入っていきましょう!</u>

オンラインAG 2021.3.24 (旧 情報 IRWG) Google Classroom の登録と利用方法【初回用】

<u>ヘルプ</u>

Q1:ページが切り替わると「権限がない」と表示されてしまう・・・

A1:アカウントが自動で個人用のアカウントに切り替わっています。

(PC)ブラウザ右上のアカウント表示が2つある場合には、2つ共に、大学のアカウントにする

(スマホアプリ)大学のアカウントを使っているか確認する

Q2:表示がうまくされない/動画や音声が出ない

A2: (PC)準備に記載の「Chrome」をインストールし、大学アカウントで使用する (スマホ)他に必要なアプリがある場合はインストールする

Q3:それでもわからない時は?

A3:所属のクラス担任・副担任に聞きましょう/連絡しましょう